## 국제협회 MyLCI 복합지구용 엑세스 방법

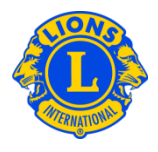

## 추가 로그인 및 복합지구 게스트용 패스워드

협의회의장 및 지구총재는 몇 몇 추가 라이온들이 복합지구 및 지구 정보를 확인하도록 허용할 수 있다. 과거에는 이를 "손님용 패스워드" 및 "추가 로그인"이라고 불렀다. 이제 MyLCI에는 복합지구 게스트 및 지구 게스트라는 자리가 마련되어 있다. 협의회의장 및 지구총재가 최고 5명의 게스트를 정할 수 있다.

특정인을 게스트로 정하려면, 지구 및 복합지구 메뉴에서 시작한다. 여기서 임원 메뉴를 선택한다. 임원 페이지에서 복합지구 및 지구 게스트 1,2,3,4,5 가 보일 때 까지 화면을 내린다. 원하는 자리의 임원 추가 버튼에 클릭한다. 다음 페이지에서 회원 선택 버튼에 클릭한다. 게스트로 정하고자 하는 회원명에 클릭한다. 정보를 입력한 다음 날부터, 게스트로 입력된 회원이 사용자 아이디와 패스워드를 지정해 MyLCI에 접속할 수 있다.

## MyLCI에 액세스할 수 있는 복합지구임원 목록

| 협의회의장       | 복합지구의 정보를 관람 및 갱신      |
|-------------|------------------------|
| 0-1-1-1-10  |                        |
|             | 복합지구내 모든 클럽의 정보를 전부 관람 |
| 복합지구 사무총장   | 일부 복합지구 정보를 관람 및 갱신    |
|             | 복합지구내 모든 클럽의 정보를 전부 관람 |
| 복합지구 사무총장 겸 | 일부 복합지구 정보를 관람 및 갱신    |
| 재무총장        | 복합지구내 모든 클럽의 정보를 전부 관람 |
| 복합지구 재무총장   | 복합지구 정보를 관람            |
|             | 복합지구내 모든 클럽의 정보를 전부 관람 |